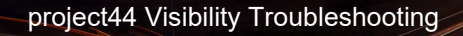

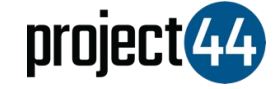

## Visibility Troubleshooting Guide

## lbtechnology

In order to provide your Customer with visibility on their loads, you will need to provide them with the specific Truck# for that shipment **<u>exactly</u> <u>as it is listed</u>** within the LB Technology portal.

To locate your Truck#'s, please follow the below steps:

- Login to LB Tech HOS at -<u>http://hos.lbtelematics.com/portal/login.html or www.lbtelematics.net</u>
- 2. Under the **Hours of Service** menu on the left, click "Reports" and "Driver and Vehicle Information

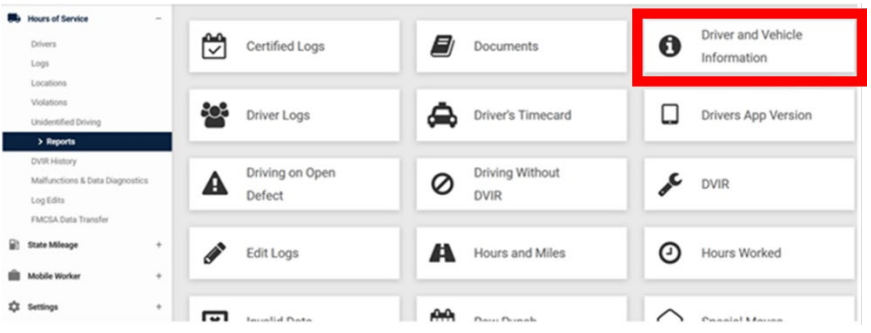

3. Select "Information By Vehicle" and then Generate Report

| ×                           |  |  |
|-----------------------------|--|--|
| Date Range                  |  |  |
| 🛗 08/01/2019 - 08/06/2019 🗸 |  |  |
|                             |  |  |
|                             |  |  |
|                             |  |  |
| GENERATE REPORT CLOSE       |  |  |
|                             |  |  |

4. Locate the "Information ID" for the specific load and provide to your Customer

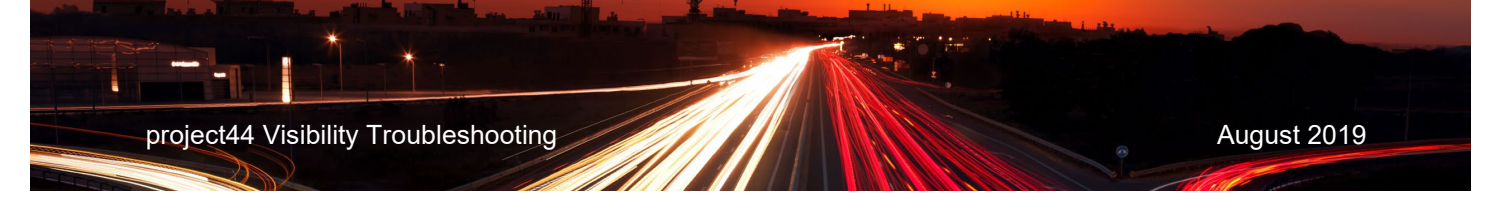

| Period From: 8/1/2019 to 8/6/2019 |                    |             | Report generated: 8 | /6/2019 12:23 PM, GMT-04:00 |
|-----------------------------------|--------------------|-------------|---------------------|-----------------------------|
| Account                           | Identifier         | Name        | Create Date         | Information ID              |
| Protege Group                     | -1FMZU73EX2UC11175 | Shweta Test | 7/22/19 10:37 AM    | 1720354                     |
| Protege Group                     | -4TANL42N2WZ026385 | ddddd       | 7/3/19 3:41 PM      | 1712230                     |
| Protege Group                     | -4TANL42N2WZ026385 | sfssfs      | 7/3/19 3:40 PM      | 1712229                     |

If you need help, please email project44 at <a href="mailto:carrierservices@project44.com">carrierservices@project44.com</a> or call us at +1 (312) 300-4787